## <u>F-18 用新キャリブレーション番号の追加登録方法</u>

対象機器: CRC-15R/15W/25R/25W型

F-18 用核種ボタンに登録されている従来のキャリブレーション番号(439)は残したまま、任意 のユーザーキーに新しい番号(472)を追加登録する手順は以下の通りです。

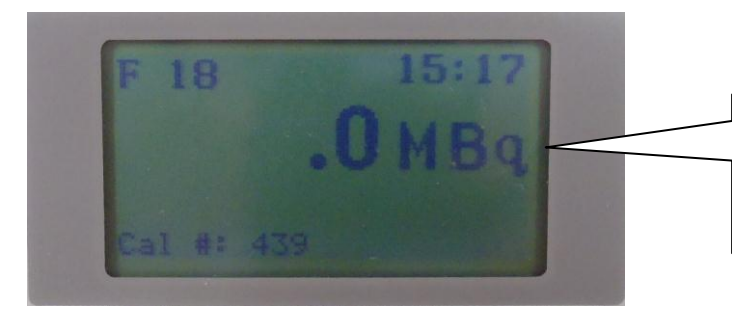

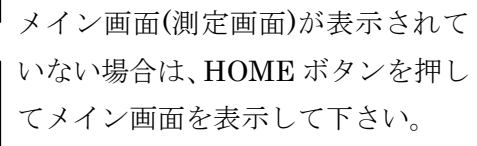

・ UTIL ボタンを押します。

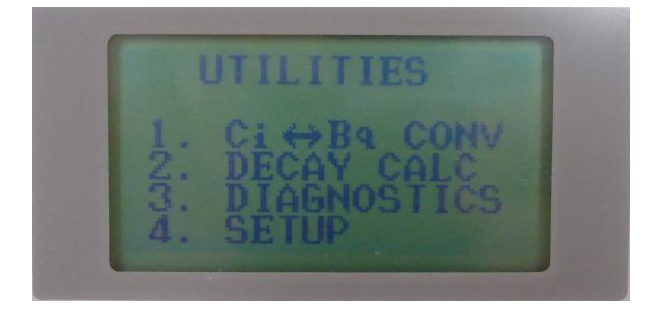

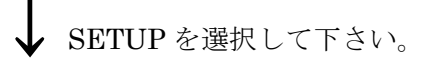

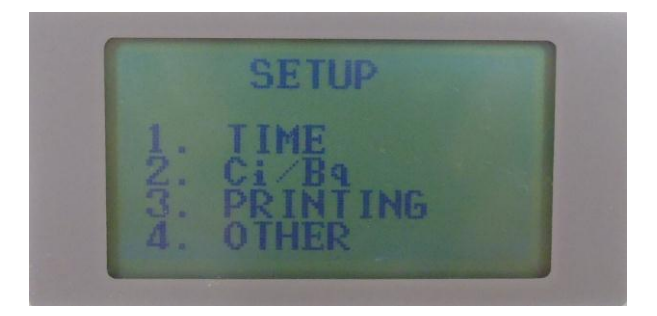

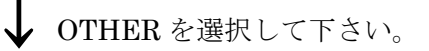

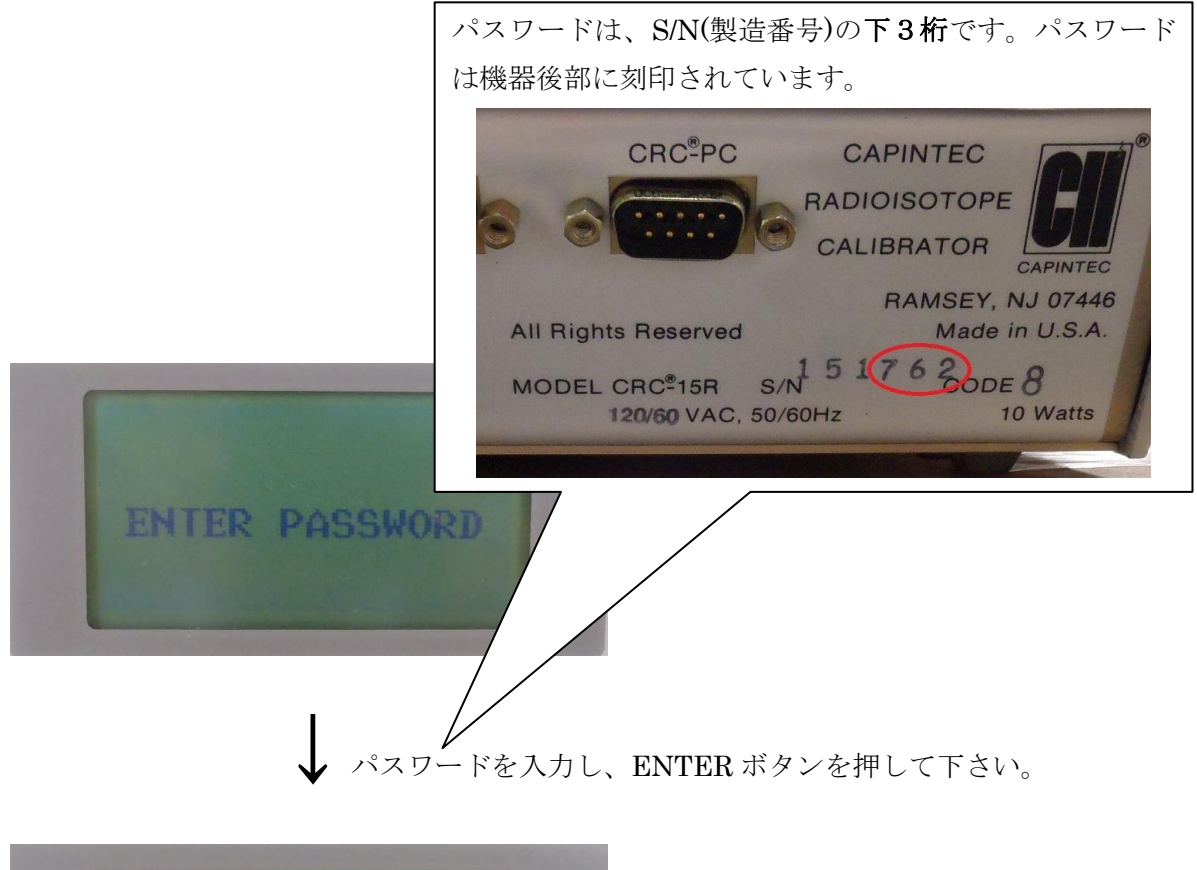

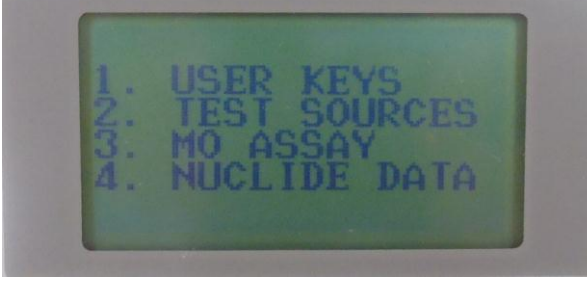

↓ NUCLIDE DATA を選択して下さい。

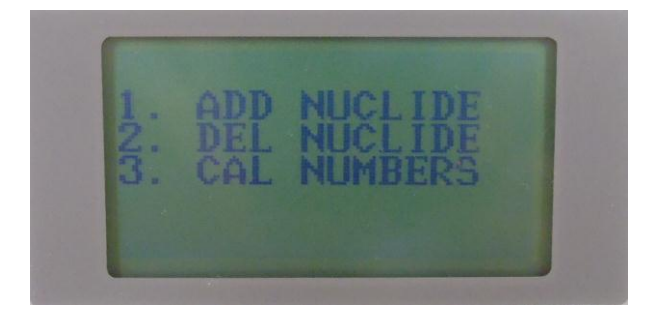

ADD NUCLIDE を選択して下さい。

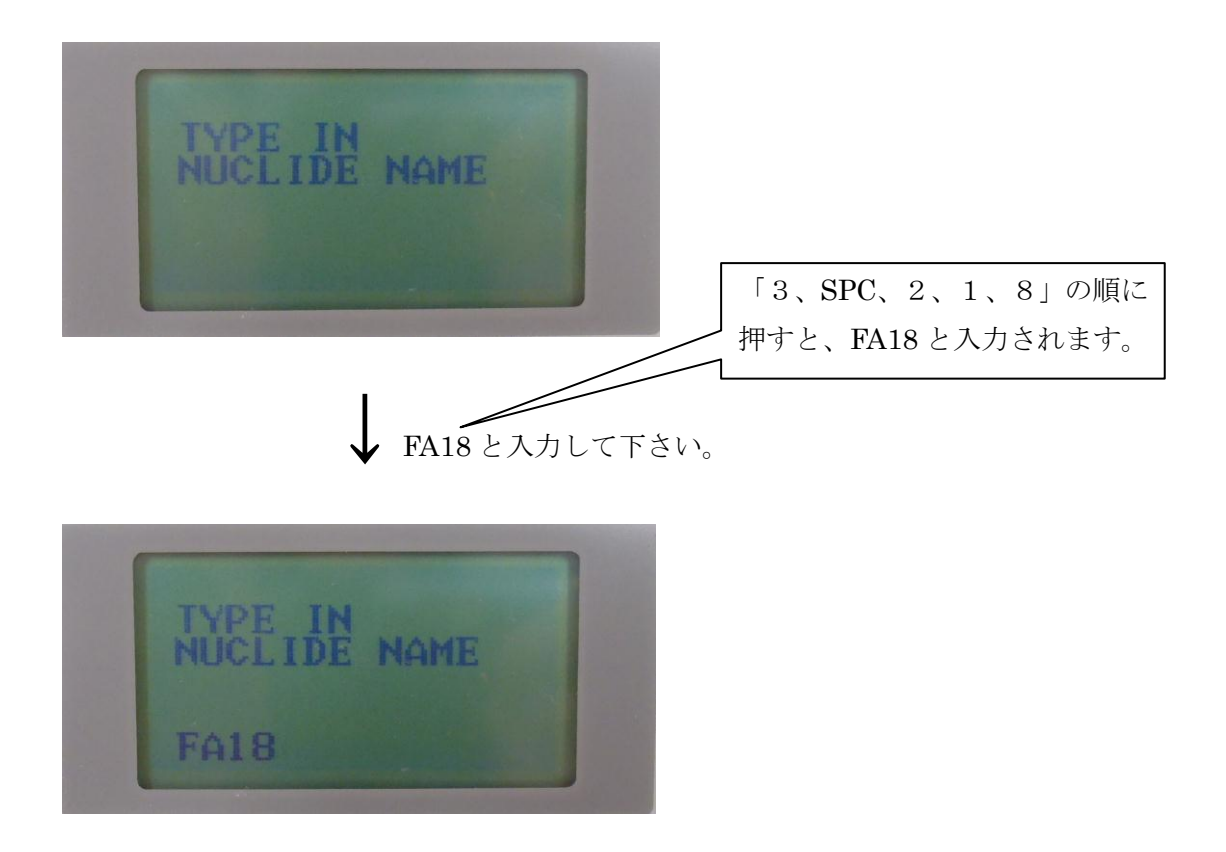

**ENTER** ボタンを押して下さい。

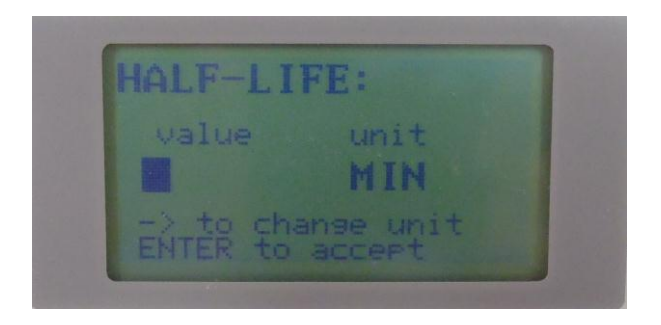

↓ 109.7を入力して下さい。

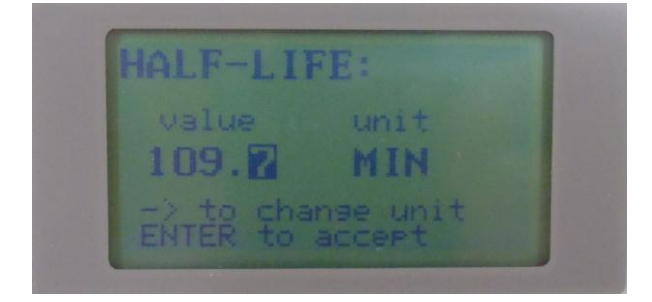

↓ unit が MIN になるまで、SPC ボタンを押して下さい。

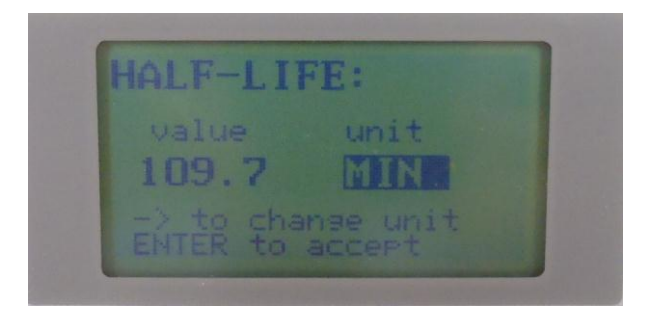

**ENTER**ボタンを押して下さい。

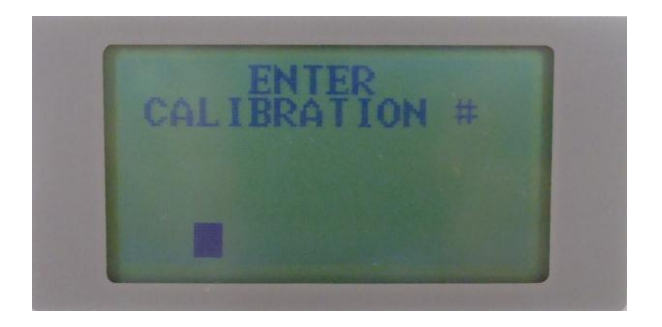

↓ 472を入力して下さい。

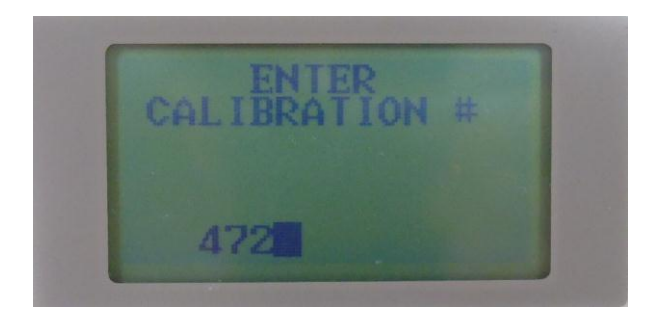

**ENTER**ボタンを押して下さい。

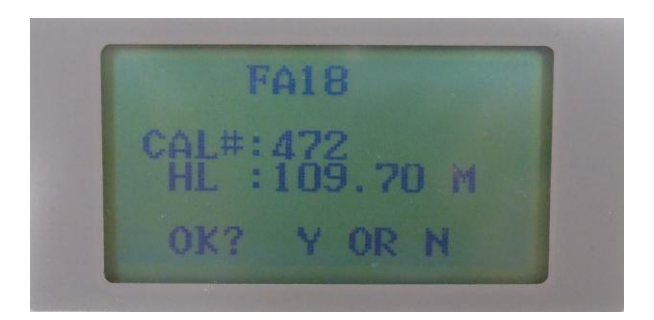

Yを選択して下さい(「9」ボタンを押して下さい)。

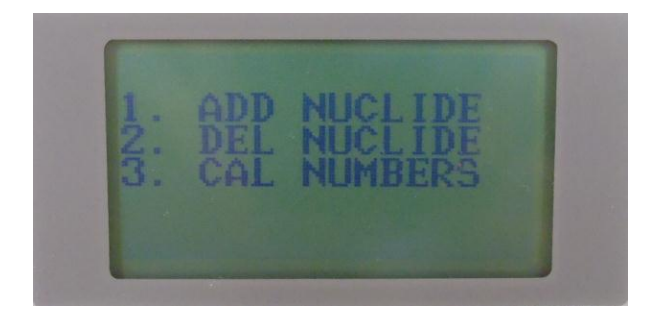

UTIL(または MENU)ボタンを押して下さい。

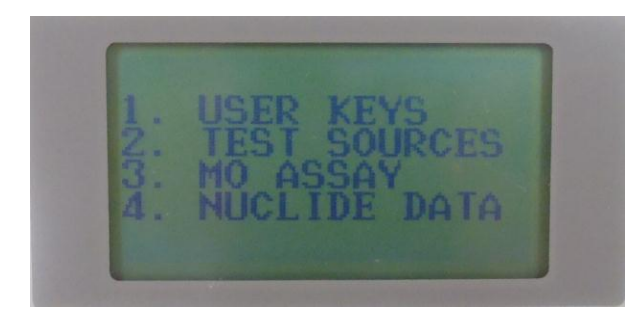

・ USER KEYS を選択して下さい。

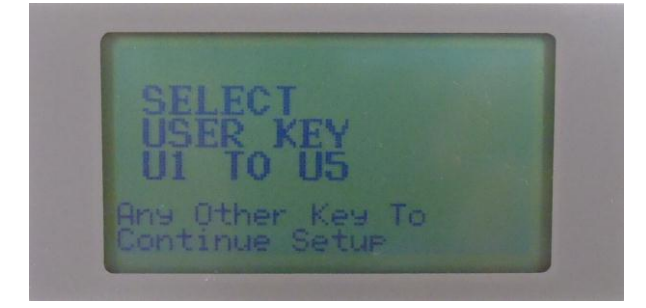

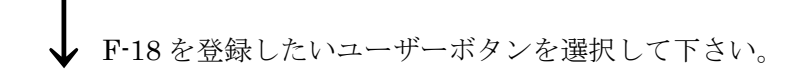

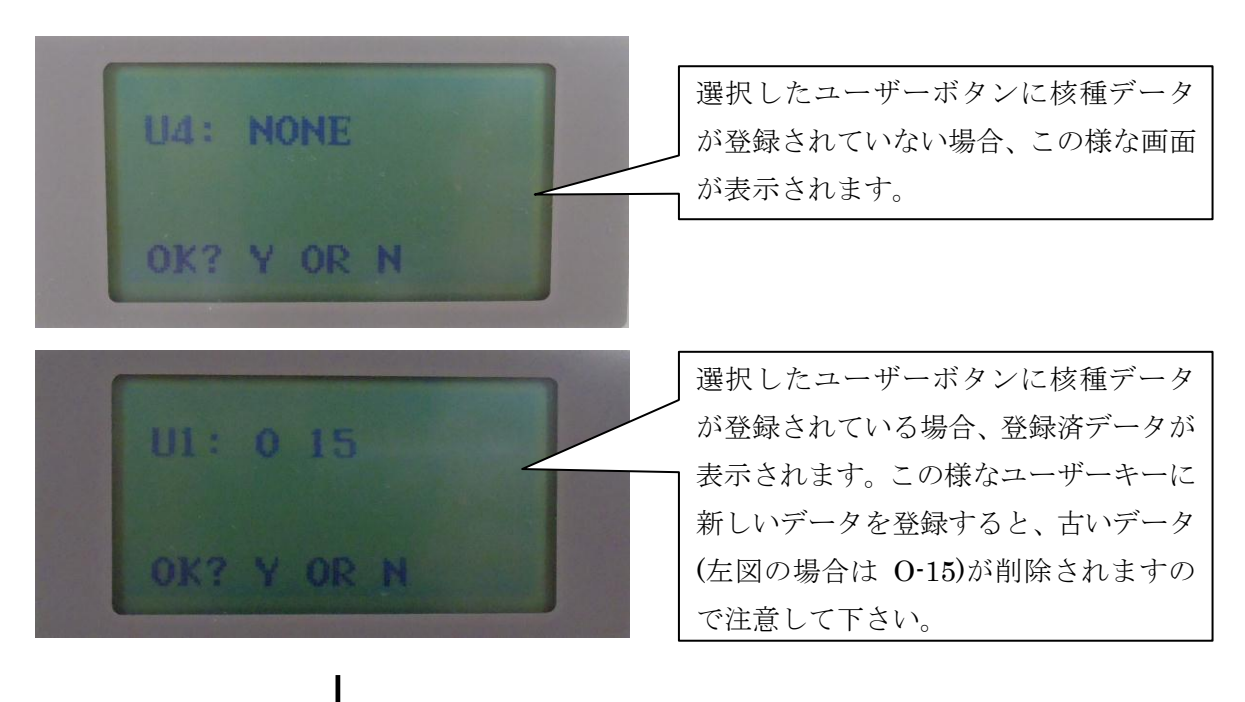

↓ Nを選択して下さい(数字ボタン「6」を押して下さい)。

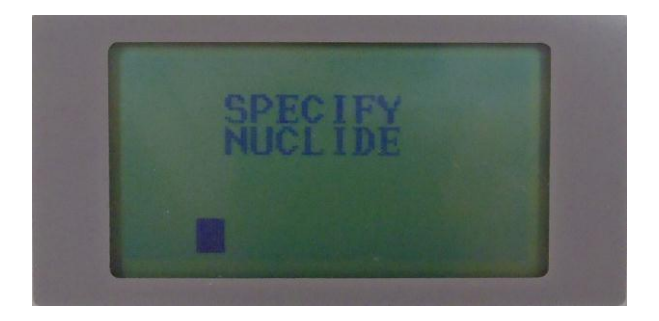

↓ 3218を入力して下さい。

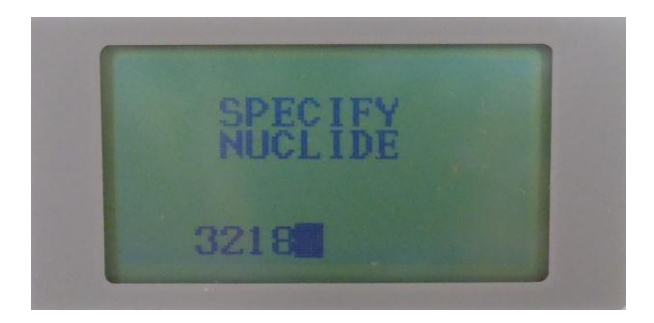

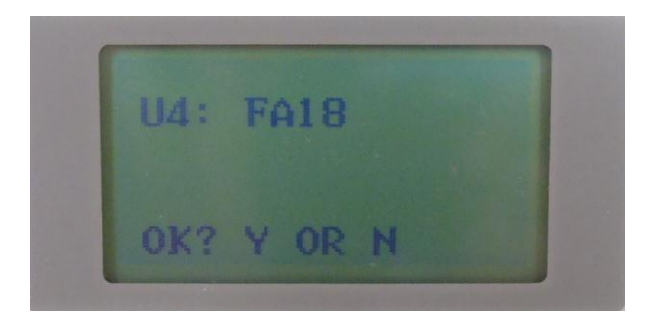

✔を選択して下さい(「9」ボタンを押して下さい)。

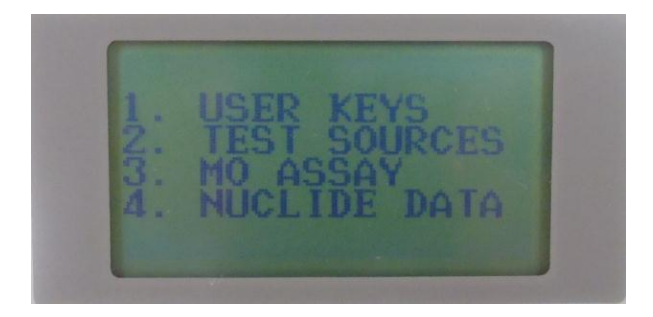

HOME ボタンを押して下さい。元の測定画面に戻ります。

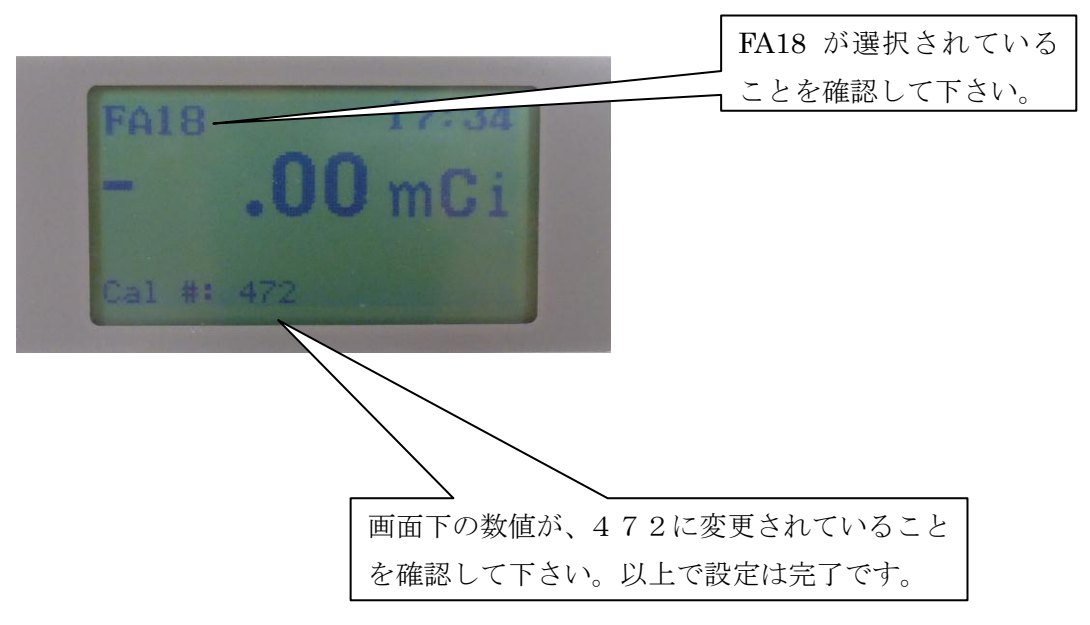